Here is the process for Outlook 2016: (You cannot be on the Web Page to schedule)

- 1. New Items --> Meeting
- 2. Subject: Copier Reservation
- 3. Click "To" → In the "Required" enter <u>PDCopier1@esu.edu</u> (it stands for Printing & Duplicating Copier 1) Or Click the "Resources" button and type "copy" and press Enter, then pick from the list.

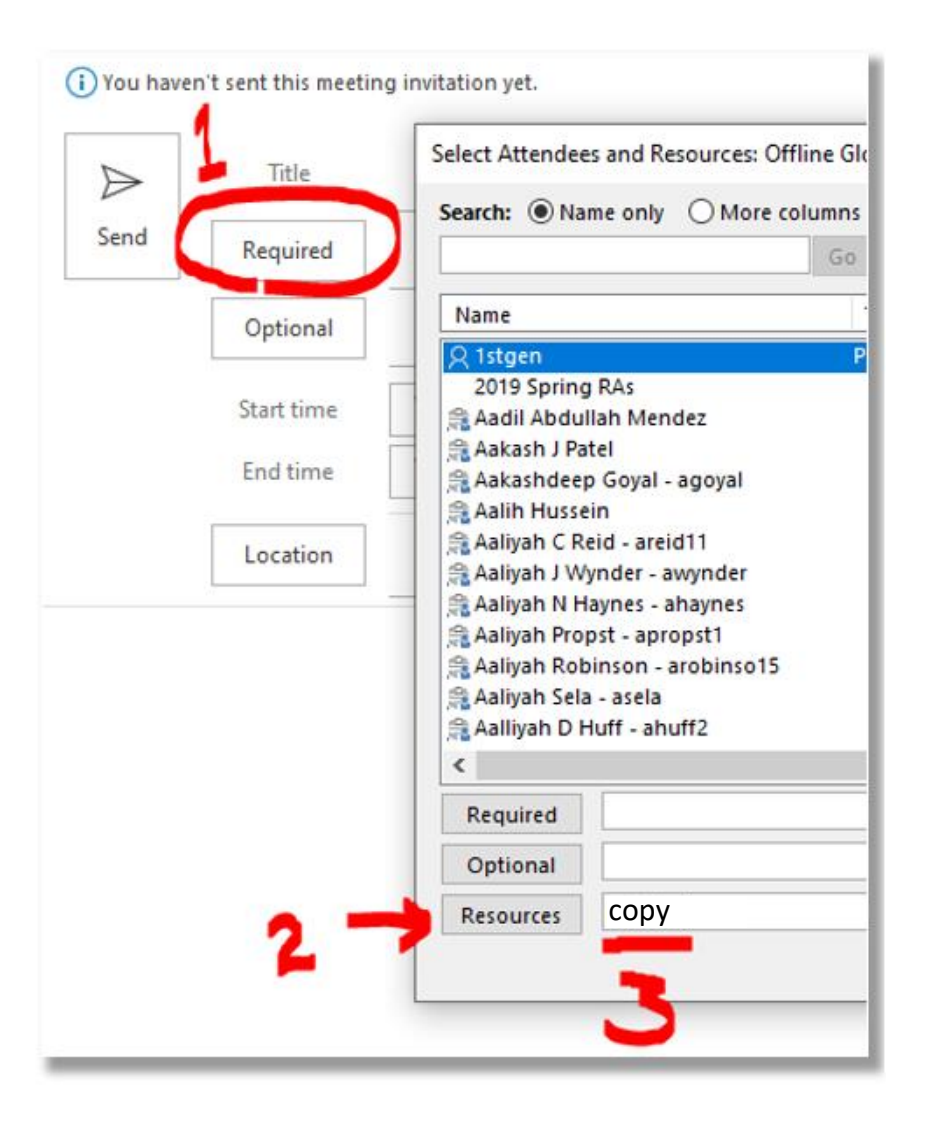

|                                        |                   | ^              |
|----------------------------------------|-------------------|----------------|
| Microsoft Outlook found more than or   | ne "printing".    |                |
|                                        |                   |                |
| Select the address to use:             |                   |                |
| Name                                   | Title             | Business Phone |
| 👎 Printing and Duplicating - Copier 1  |                   | ~              |
| A <sup>R</sup> Printing Services Users |                   |                |
| 2 Richard Finney (Printing & Duplicati | i Contractor      | (570) 422 262  |
| × sharon Lee                           | Printing &        | (570) 422-502  |
|                                        |                   |                |
| <                                      |                   | >              |
| Properties Show More Names             | <u>N</u> ew Conta | ict            |
|                                        | OK                | Cancel         |

4. The copier mailbox will send a mail tip of the rules for using the copier. The user can select date and time from the "Room Finder" helper. It will show potential copier usage conflicts.

Type "Schedule Copier" in Subject line.

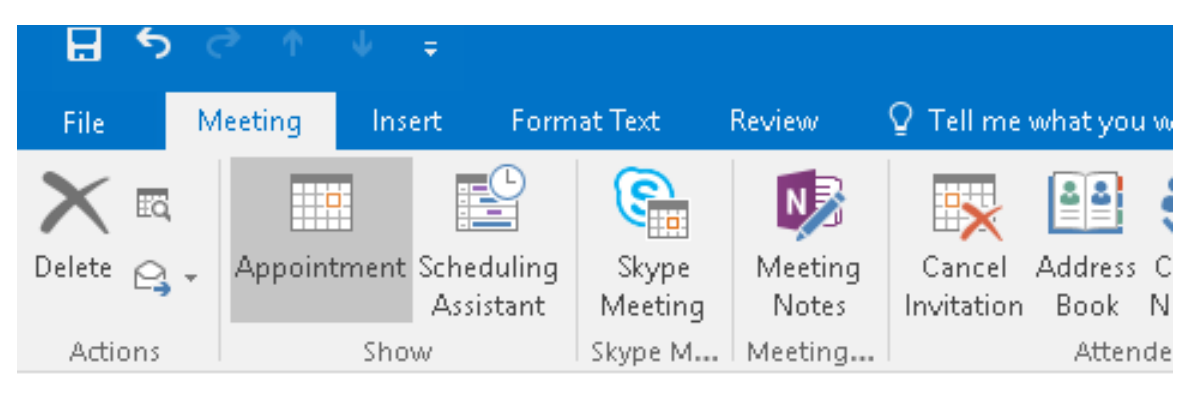

Copy Center - Copier 1 🗙 : "Please note that you can only reserve the copier for at m

You haven't sent this meeting invitation yet.

|      | То         | Copy Center - Copier 1 |  |         |   |  |  |  |  |  |  |
|------|------------|------------------------|--|---------|---|--|--|--|--|--|--|
|      | Subject    | Schedule Copier        |  |         |   |  |  |  |  |  |  |
| Senu | Location   | Copy Center - Copier 1 |  |         |   |  |  |  |  |  |  |
|      | Start time | Mon 6/22/2020          |  | 1:00 PM | • |  |  |  |  |  |  |
|      | End time   | Mon 6/22/2020          |  | 1:30 PM | • |  |  |  |  |  |  |
|      |            |                        |  |         |   |  |  |  |  |  |  |

5. Recipient will receive an acknowledgement if the copier was accepted or denied:

| File Meeting                                    | g Scheo                        | duling Assistant Inse                              | rt Format Te                             | t Review                                          | Help Q                       | Tell me          | what you want t                         | to do             |                  | -                   |                          | _                     |                              |                                   |     |
|-------------------------------------------------|--------------------------------|----------------------------------------------------|------------------------------------------|---------------------------------------------------|------------------------------|------------------|-----------------------------------------|-------------------|------------------|---------------------|--------------------------|-----------------------|------------------------------|-----------------------------------|-----|
| ☐ Calenda Delete → Forward Actions              | ar Si<br>d ~ Si<br>Me<br>Skype | kype Teams<br>teting Meeting                       | Meeting Ca<br>Notes Invi<br>eeting Notes | ancel Address Che<br>tation Book Nar<br>Attendees | ck Response<br>nes Options ~ | 🔤 Show<br>Q Remi | As: Busy<br>nder: 15 minute:<br>Options | s Recurrence      | ce Categorize    | High Imp<br>Low Imp | ortance<br>ortance       | Dictate<br>Voice      | Insights                     | View<br>Templates<br>My Templates | s A |
| Copy Center - (                                 | Copier 1 🗙 : '                 | "Please note that you can or<br>og invitation vet. | ly reserve the copie                     | r for at most 30 mini                             | tes. If you need             | more time p      | lease contact Sha                       | aron Lee (slee@es | u.edu). Thank yo | u.*                 | Room                     | Finde                 | r                            | ~                                 | ×   |
| This appointme                                  | ent conflicts v                | with another one on your ca                        | lendar.                                  |                                                   |                              |                  | 1                                       |                   |                  |                     |                          | ۹ Ju                  | ine 2020                     | •                                 |     |
| $\triangleright$                                | Title                          | Copier reservation                                 | on                                       |                                                   |                              | Γ                | Mail Tip                                | ]                 |                  |                     |                          | 31 1 2<br>7 8 9       | We Th F<br>3 4 5<br>10 11 12 | r Sa<br>6<br>2 13                 |     |
| Send F                                          | Required                       | Copy Center - Copier 1                             |                                          |                                                   |                              | L                |                                         |                   |                  |                     |                          | 14 15 16<br>21 22 23  | 5 17 18 19<br>3 24 25 20     | 9 20<br>5 27                      |     |
| (                                               | Optional                       |                                                    |                                          |                                                   |                              |                  |                                         |                   | Pick a date      |                     |                          | 28 29 30<br>5 6 7     | 8 9 10                       | 4<br>0 11                         |     |
| S                                               | itart time                     | Thu 6/18/2020                                      | 9:00 AM                                  | ▼ □ All day                                       | 🗌 👲 Time                     | zones            |                                         |                   | and time         |                     | Good                     | available r           | Fair                         | P                                 | oor |
| E                                               | End time                       | Thu 6/18/2020                                      | 1 9:30 AM                                | ▼ • • • • • • • • • • • • • • • • • • •           | lecurring                    |                  |                                         |                   |                  |                     | None                     | arandore i            |                              |                                   |     |
| L                                               | Location                       |                                                    |                                          |                                                   |                              |                  |                                         |                   | 🖸 Room           | Finder              |                          |                       |                              |                                   |     |
| This is a test.<br>Hi Sharon. I need<br>Thanks. | l to reserve                   | the copier at 9am.                                 |                                          |                                                   |                              |                  |                                         |                   |                  |                     |                          |                       |                              |                                   |     |
|                                                 |                                |                                                    |                                          |                                                   |                              |                  |                                         |                   |                  |                     | Suggested                | times:                |                              |                                   | _   |
|                                                 |                                |                                                    |                                          |                                                   |                              |                  |                                         |                   |                  |                     | 3:30 PM -<br>No conflic  | 4:00 PM<br>cts        |                              |                                   | ^   |
|                                                 |                                |                                                    |                                          |                                                   |                              |                  |                                         |                   |                  |                     | 4:00 PM -<br>No conflic  | 4:30 PM               |                              |                                   |     |
|                                                 |                                |                                                    |                                          |                                                   |                              |                  |                                         |                   |                  |                     | 4:30 PM -<br>No conflic  | 5:00 PM<br>cts        |                              |                                   |     |
|                                                 |                                |                                                    |                                          |                                                   |                              |                  |                                         | Cont              | licts            |                     | 9:00 AM -<br>1 conflict: | 9:30 AM<br>Test Email | 4                            | я <sub>н</sub>                    | ~   |
| 1 Shared Folder  💧                              | Calendar                       |                                                    |                                          |                                                   |                              |                  |                                         | L                 |                  |                     | <                        |                       |                              | >                                 |     |

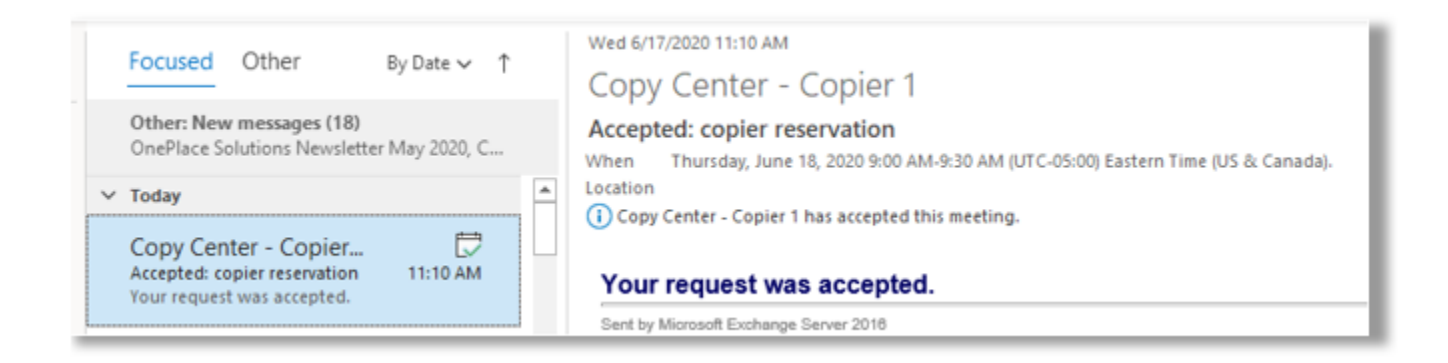